# ПРОГРАММНОЕ ОБЕСПЕЧЕНИЕ УПРАВЛЕНИЯ ЭЛЕКТРОПИТАНИЕМ UpsAcDesktop

# для ИБП переменного тока

Руководство по эксплуатации

# 1. Введение

Программное обеспечение (далее ПО) UpsAcDesktop предназначено для управления электропитанием компьютеров и серверов, работающих под операционной системой семейства Windows. Оно позволяет своевременно выполнять завершение работы операционной системы (далее ОС) при нарушении электроснабжения с сохранением рабочих данных. Завершение работы или гибернация ОС выполняется в соответствии с заданными ранее настройками по проценту оставшегося заряда аккумуляторов ИБП или определенному времени работы от аккумуляторов.

Коммуникация с ИБП осуществляется через порт USB или карту удаленного управления КУИМ-32 посредством протоколов версии 2с или 3. В UpsAcDesktop поддерживается удаленное управление режимами работы ИБП (в зависимости от модели ИБП), установка расписания операций, ведение журналов событий и данных, отправка сообщений по электронной почте.

# 2. Установка ПО

Для установки ПО запустите исполняемый файл UpsAcDesktop\_Setup\_10.exe. В процессе установки необходимо выбрать должно ли ПО автоматически запускаться вместе с операционной системой отметив соответствующий пункт меню как показано на рисунке ниже.

| 🕐 Установка — UpsAcDesktop                                                                               |                     |
|----------------------------------------------------------------------------------------------------|---------------------|
| Выберите дополнительные задачи<br>Какие дополнительные задачи необходимо выполнить?                      |                     |
| Выберите дополнительные задачи, которые должны вы<br>установке UpsAcDesktop, после этого нажмите «Далее» | ыполниться при<br>: |
| Дополнительные значки:                                                                                   |                     |
| 📝 Создать значок на Рабочем столе                                                                        |                     |
| 📝 Автоматически запускать UpsAcDesktop                                                                   |                     |
|                                                                                                    |                     |
|                                                                                                    |                     |
|                                                                                                    |                     |
|                                                                                                    |                     |
|                                                                                                    |                     |
|                                                                                                    |                     |
|                                                                                                    |                     |
| < Назад                                                                                                  | Далее > Отмена      |
|                                                                                                    |                     |

Если эта опция не была выбрана при установке ПО можно в дальнейшем добавить его в автозагрузку ОС.

#### 3. Подключение

После выполнения подключения запустите ПО и в верхнем левом углу окна выберите из выпадающего списка вид коммуникационного интерфейса:

| И Связь инжиниринг | . Утилита управ | ления электро | опитанием | и          |                |                   |         |                |
|--------------------|-----------------|---------------|-----------|------------|----------------|-------------------|---------|----------------|
| USB                |                 |               |           |            |                |                   |         |                |
| SNMP3              |                 |               |           |            |                |                   |         |                |
| SNMP2c             |                 |               |           |            |                |                   |         | 1              |
| USB HID            |                 |               |           |            | Подключиться   |                   |         | 2              |
| JSB                |                 |               |           |            |                |                   |         | Отключено      |
| Текущее состояние  | Управление      | Эл. почта     | Тесты     | Расписание | Журнал событий | Журнал параметров | Датчики | Учетные записи |

Может потребоваться перезагрузка ПК для обновления драйвера USB.

| B                    |            |         |             |                  |                    |                   | О программ     |
|----------------------|------------|---------|-------------|------------------|--------------------|-------------------|----------------|
| Обновить             |            |         |             | Отключитьс       | 4                  |                   |                |
|                      |            | Подкл   | ючено USB : | ИБП переменного  | тока (период 10 с) |                   |                |
| екущее состояние     | Управление | Эл. поч | та Тесты    | Расписание       | Журнал событий     | Журнал параметров | Датчики Уче    |
| Значения             |            |         |             |                  | 2                  |                   |                |
| Напряж               | ение, В:   |         | Источн      | ик электропитани | я:                 | От сети           |                |
| Вход (1 фаза):       | s (        | 233     |             |                  |                    |                   |                |
| Выход (1 фаза):      |            | 220     | Входно      | е напряжение     | Заряд ба           | тареи Пр          | оцент нагрузки |
| Время от батареи, с: | s į        | 0       | 280         |                  | 100                | 100               |                |
| Температура ИБП, *C: |            | 30      | 270         |                  | 90                 | 90                |                |
|                      |            |         | 260         |                  | 80                 | 80                |                |
|                      |            |         | 250         |                  | 70                 | 70                |                |
|                      |            |         | 240         |                  | 60                 | 60                |                |
|                      |            |         | 230         |                  | 50                 | 50                |                |
|                      |            |         | 220         |                  | 40                 | 40                |                |
|                      |            |         | 210         |                  | 30                 | 30                |                |
|                      |            |         | 200         |                  | 20                 | 20                |                |
|                      |            |         | 190         |                  | 10                 | 10                |                |
|                      |            |         | 180         |                  | ٥ قسم الم          | o E               |                |

При подключении по USB сразу нажмите кнопку «Подключиться».

Для коммуникации по протоколу SNMP 2с через карту КУИМ-32 необходимо ввести IP адрес карты и нажать «Подключиться».

| Связь инжиниринг  | . Утилита управ | ления электро | опитанием | 4          | _   |                |                        |              |                     |
|-------------------|-----------------|---------------|-----------|------------|-----|----------------|------------------------|--------------|---------------------|
| ChikaD D_         |                 |               |           |            | IP: | 192,168,110.2  | 01                     |              | E C                 |
| SIMME2C           |                 |               |           |            |     | Fpynna: public |                        |              |                     |
| Обновить          |                 |               |           |            | c   | Отключиться    |                        |              |                     |
|                   |                 |               |           |            |     | Подклю         | чено 192.168.110.201 : | ИБП переменн | ного тока (период 1 |
| Текущее состояние | Управление      | Эл. почта     | Тесты     | Расписание | Жу  | рнал событий   | Журнал параметров      | Датчики      | Учетные записи      |

Для использования SNMP версии 3 создайте в разделе SNMP ВЕБ-интерфейса карты нового пользователя:

|                                                 |                |               | <b>(</b>      | Связь ин>              | кинирин  |
|-------------------------------------------------|----------------|---------------|---------------|------------------------|----------|
| Информация                                      |                |               | Сообщени      | 2                      |          |
| <u>Параметры</u><br><u>Устройство</u><br>Объект | !              | Поль          | зователь с им | енем software добавлен |          |
| Managara                                        |                |               | Уведомлени    | 19                     |          |
| управление                                      | Хост           | Commu         | nity          | Порт                   |          |
| Действия                                        | 192.168.103.74 | public        |               | 162                    | Удалить  |
| Обновление ПО                                   |                |               |               | 162                    | Добавить |
| Настройки                                       |                | Лобавить/Улаг |               | теля (версия у2с)      |          |
| Установки                                       | Группа         | Хост          | 110103000     | Community              |          |
| Сеть                                            | ro             | default       |               | public                 | Удалить  |
| GSM                                             | ro             | 1             | 1             |                        | Добавить |
| SMTP                                            |                |               | ×.            |                        |          |
| Безопасность                                    |                | Добавить/Удал | ить пользова  | теля (версия usm)      |          |
| SNMP                                            | Имя            | Группа        | Версия        | Пароль                 |          |
| SNMP VRETOMTEHUS                                | ro             | public        | v2c           | *                      |          |
| Wake-on-Lan                                     | root           | public        | usm           | *                      | Удалить  |
| Дата/Время                                      | software       | AuthPriv      | usm           | *)                     | Удалить  |
| Параметры опроса                                | root           | public        | usm 👻         |                        | Добавить |
| <u>Конфигурация УМН</u><br>Датчики              |                |               |               |                        |          |

Установите в ПО IP-адрес карты, имя пользователя и пароль в меню ПО, а затем нажмите «Подключиться»:

| IMP3                                                            | 💌 🔽 Шифј          | рование   | IP: 192.168<br>Пользова | 3.110.201<br>атель: softv | ware                 | Пароль:        | ••••••                        |         | Показать       |   |
|-----------------------------------------------------------------|-------------------|-----------|-------------------------|---------------------------|----------------------|----------------|-------------------------------|---------|----------------|---|
| Обновить                                                        |                   |           |                         |                           | Подключиться         |                | 18 - 18<br>-                  |         |                |   |
|                                                                 |                   | <u> </u>  |                         |                           |                      |                |                               |         | Отключено      |   |
| екущее состояние                                                | Управление        | Эл. почта | Тесты Р                 | Расписание                | Журнал событий       | Журн           | ал параметров                 | Датчики | Учетные записи |   |
| Добавить учетную                                                | запись            |           |                         |                           |                      |                |                               |         |                |   |
| Добавить учетную<br>Тип соединения:<br>Шифрование               | запись<br>SNMP3 💌 |           |                         |                           | Пользо               | IP:<br>ватель: | 192.168.110.20<br>software    | Ĺ       |                | ] |
| Добавить учетную<br>Тип соединения:                             | запись<br>SNMP3 ▼ |           |                         |                           | Пользо               | IP:<br>ватель: | 192.168.110.20<br>software    | 1       | Добавить       |   |
| Добавить учетную<br>Тип соединения:<br>Шифрование<br>Тип<br>Тип | запись<br>SNMP3 ▼ |           | Пользовател             | њ/Группа                  | Пользо<br>Шифрование | IP:<br>ватель: | 192. 168. 110. 20<br>software | i       | Добавить       |   |

## 4. Настройка завершения работы

Для настройки процедуры завершения работы перейдите на вкладку «Управление». Из выпадающего списка «Действие» выберите соответствующую процедуру завершения работы ОС. Выберите условия, при которых производиться завершение работы:

- Процент заряда батарей
- Время работы от батарей
- Сигнал низкого заряда батарей

| 10.0                     |                   | 1           | P: 192. | 168,110,201     |                |                        |             | -                                                |            |
|--------------------------|-------------------|-------------|---------|-----------------|----------------|------------------------|-------------|--------------------------------------------------|------------|
| 9P3                      | 🔍 Шиф             | рование     | Поль    | вователь: softw | vare           | Пароль:                |             | Показать                                         |            |
| Обновить                 | ][                |             |         |                 | Отключиться    |                        |             |                                                  |            |
|                          |                   |             |         |                 | Подклю         | чено 192.168.110.201 : | ИБП перемен | юго тока (период 10 с, функции веб-интерфейса не | используют |
| екущее состояние         | Управление        | Эл. почта   | Тесты   | Расписание      | Журнал событий | Журнал параметров      | Датчики     | Учетные записи                                   |            |
| астройки управления      | питанием ком      | пьютера     |         |                 |                |                        |             |                                                  |            |
| Действие: Зав            | ершение рабо      | ты          |         | -               |                |                        |             |                                                  |            |
| Нет<br>Процент заряд Зав | ершение рабо      | ты          |         |                 |                |                        |             |                                                  |            |
| Оповестить при:          | ернация<br>30 🚔 Г | редельное:  | 10      |                 |                |                        |             |                                                  |            |
| 🔲 Время от батареи,      | c                 |             |         |                 |                |                        |             |                                                  |            |
| Оповестить при:          | 10 🗘 1            | Предельное: | 60      |                 |                |                        |             |                                                  |            |
| 📃 Сигнал низкого зар     | ояда батареи      |             |         |                 |                |                        |             |                                                  |            |
| Выключить ИБП че         | pes 1             | A MV        | нут     |                 |                |                        |             |                                                  |            |
| Восстановить             | • ][              | Сохрани     | ГЬ      |                 |                |                        |             |                                                  |            |
|                          |                   |             |         |                 |                |                        |             |                                                  |            |

Кроме того, можно задать выключение ИБП после выполнения завершения работы. Выключение выполняется с задержкой времени (не менее 1 минуты), которая должна выбираться не менее времени сворачивания ОС.

# 5. Рассылка уведомлений по электронной почте

ПО позволяет отправлять информационные сообщения о событиях электросети и ИБП по электронной почте. Перейдите на вкладку «Эл. почта» и в разделе «Конфигурация SMTP" задайте необходимые настройки почтового сервера.

Например, для сервера mail.ru настройки должны быть следующие:

- Почтовый сервер: smtp.mail.ru
- Порт: 465
- Использовать шифрованное подключение SSL/TLS: Да (включить)

Для проверки корректности настроек можно воспользоваться функцией отправки тестового сообщения. Задайте адрес электронной почты для отправки тестового сообщения и нажмите кнопку «Отправить тестовое сообщение». По кнопке «Показать журнал>>» доступен журнал операций по отправке.

Для завершения настройки в поле «Уведомления эл. почты» добавьте адреса для рассылки.

| И Связь инжиниринг  | . Утилита управления | я электроп | итанием                        |                            | -                            |                      |                             |                           |           |                    |
|---------------------|----------------------|------------|--------------------------------|----------------------------|------------------------------|----------------------|-----------------------------|---------------------------|-----------|--------------------|
| SNMP3               | 💌 🖳 Шифрован         | IР         | : 192.168.110.<br>Пользователь | 201<br>software            | Пароль:                      | Показате             | 1                           |                           |           | О програние        |
| Обновить            |                      |            |                                | Отключиться                |                              |                      | 1                           |                           |           |                    |
|                     |                      |            |                                | Подклю                     | учено 192.168.110.201 :      | ИБП переменного тока | период 10 с, функции веб-ин | герфейса не используются) |           |                    |
| Текущее состояние   | Управление Эл.       | . почта    | Тесты Распи                    | сание Журнал событий       | Журнал параметров            | Датчики Учетны       | записи                      |                           |           |                    |
| Уведомления по эл.  | почте                |            |                                | Конфигурация SMTP          |                              |                      |                             |                           |           |                    |
| Эл. почта: info@sip | oower.ru             |            | (                              | Почтовый сервер: smtp.mail | .ru                          |                      |                             |                           |           | Порт: 465 🜩        |
|                     | Эл. почта            |            |                                | Почтовый адрес: ups@mail   | .ณ                           |                      |                             |                           |           |                    |
| 1 info@sipower.re   | u                    |            |                                | Пароль: ••••••             | •                            |                      |                             |                           |           | Показать           |
|                     |                      |            |                                | Использовать шифровани     | юе подключение SSL/TLS<br>Во | сстановить           |                             | ][                        | Сохранить |                    |
|                     |                      |            | -1                             | Гестовое сообщение         |                              |                      |                             |                           |           |                    |
|                     |                      |            |                                | Кому: Info@sipower.ru      |                              |                      |                             |                           |           |                    |
|                     |                      |            |                                |                            |                              |                      | Отправи                     | ть тестовое сообщение     |           |                    |
|                     |                      |            |                                |                            |                              |                      | Результат отправки тести    | жого сообщения            |           | Показать журнал >> |

Отдельные публичные почтовые сервера могут устанавливать ограничения на частое использование отправки сообщений в целях борьбы со спам-рассылками.

#### 6. Тестирование, расписание, журналы событий и данных

На вкладке «Тесты» доступны функции запуска самотестирования ИБП. Доступно две типа тестирования – быстрый тест и глубокий тест. Ведется журнал тестирования.

| 🕐 Связь инжинирин | іг. Утилита | управления элект   | ропит   | нием              |                  |                | _                 | -             | -         |                                               | - 0 <b>- X</b>  |
|-------------------|-------------|--------------------|---------|-------------------|------------------|----------------|-------------------|---------------|-----------|-----------------------------------------------|-----------------|
| CNMP3             | *           |                    | IP:     | 192, 168, 110, 20 |                  |                |                   |               | ×.        |                                               | О програние     |
| Former 2          |             | ] Шифрование       |         | Пользователь:     | software         | Пароль: ••     | *****             | Показа        | ть        |                                               |                 |
| Обновить          |             |                    |         |                   | Отключиться      |                |                   |               |           |                                               |                 |
|                   |             |                    |         |                   | Подк             | лючено 192.168 | 8.110.201: ИБП пе | ременного ток | а (период | 10 с, функции веб-интерфейса не используются) | ۲               |
| Текущее состояние | Управл      | ение Эл. почта     | Te      | сты Расписан      | ие Журнал событи | й Журнал п     | араметров Дат     | чики Учетн    | ые записи |                                               |                 |
| Настройки         |             |                    |         |                   |                  |                |                   |               |           |                                               |                 |
| Тип теста:        | : Быстрыі   | і тест             |         | •                 |                  |                |                   |               |           |                                               | Запустить       |
| Последний тест:   | Быстрый 1   | ест начат 21.04.20 | 17 20:- | 16                |                  |                |                   |               | Ter       | ст завершен                                   | Обновить журнал |
|                   |             |                    |         |                   |                  |                |                   |               |           |                                               |                 |
| Таблица Графи     | ики         |                    |         |                   |                  |                |                   |               |           |                                               | 1               |
| Дата              | Время       | Температура        |         | Заряд             | Процент нагрузки | V на входе     | V на выход        | •             |           |                                               |                 |
| 1 21.04.2017 2    | 20:47:30    | 33.00              |         | 100.00            | 0.00             | 236.00         | 220.00            |               |           |                                               |                 |
|                   |             |                    |         |                   |                  |                |                   |               |           |                                               |                 |

Для выполнения периодически повторяющихся операций задайте расписания их повторения на вкладке «Расписание». Выберите действие из списка – включение, выключение нагрузки, рестарт, запуск тестирования. Выберите тип – пользовательский, с ручным заданием даты и времени или ежедневное, еженедельное, ежемесячное и ежегодное повторение теста. Нажмите кнопку «Добавить» для добавления записи в журнал расписания.

|                        | IP               | : 192. | 168.110.201   |                |                      |                 | -                        |                   |                                                                    |        | O nporpa |
|------------------------|------------------|--------|---------------|----------------|----------------------|-----------------|--------------------------|-------------------|--------------------------------------------------------------------|--------|----------|
| MP3 *                  | 🕖 Шифрование     | Польз  | ователь: soft | ware           | Пароль:              |                 | Показать                 |                   |                                                                    |        |          |
| Обновить ]             |                  |        |               | Отключиться    |                      |                 |                          |                   |                                                                    |        |          |
|                        |                  |        |               | Подкли         | очено 192.168.110.20 | 1: ИБП перемени | юго тока (период 10 с, с | ункции веб-интера | фейса не используются)                                             |        |          |
| екущее состояние Управ | ление Эл. почта  | Тесты  | Расписание    | Журнал событий | Журнал паранетри     | атчики          | Учетные записи           |                   |                                                                    |        |          |
|                        |                  | Tun: E | жедневный     |                | •                    |                 |                          | Действие:         | Рестарт нагрузки                                                   | •      |          |
| ень недели             |                  | Me     | сяц           |                |                      | День            |                          |                   | Выключение нагрузки<br>Включение нагрузки                          | Минута |          |
| <i>0</i> 4             |                  |        |               | *              |                      |                 |                          |                   | Рестарт нагрузки                                                   |        |          |
|                        |                  |        |               |                |                      |                 |                          |                   | Запуск глубокого теста<br>Запуск быстрого теста<br>Остановка теста | ІБИТЬ  |          |
| Действие               | Тип              | Ден    | ь недели      | Месяц 🖉        | цень Час             | Мину            | та                       |                   |                                                                    |        |          |
| Выключение нагрузки    | Ежегодный        |        | *             | April          | 21 20                | 40              |                          |                   |                                                                    |        |          |
| 2 Запуск теста         | Пользовательский |        |               | 22             | 04 07                | 00              |                          |                   |                                                                    |        |          |
| all as a               | Ежелневный       |        | *             | *              | * 0                  | 0               |                          |                   |                                                                    |        |          |

#### Программой ведутся журналы данных и событий доступные на соответствующих вкладках

| И Связь инжини  | ринг. Утил | ита управления электропитанием                                                                        |                 |
|-----------------|------------|----------------------------------------------------------------------------------------------------|-----------------|
| CNN/D2          |            | P: 192.168.110.201                                                                                    | О програние     |
| anine a         |            | ☑ Шифрование Пользователь: software Пароль: ••••••• Показать                                          |                 |
| Обнови          | гь         | Отключиться                                                                                           |                 |
|                 |            | Подхлючено 192.168.110.201: ИБП переменного тока (период 10 с, функции вебнитерфейса не используются) | ٠               |
| Текущее состоя  | ние Упр    | равление Эл. почта Тесты Расписание Журнал событий Журнал паранетров Датчики Учетные записи           |                 |
| Показать записи | OT 21.04   | 12017 V 📝 до 22.04.2017 V 🗌 Автообновление                                                            | Обновить        |
| Дата            | Время      | Событие                                                                                               |                 |
| 1 21.04.2017    | 20:32:44   | Соединение установлено.                                                                               |                 |
| 2 21.04.2017    | 20:25:42   | Отключено.                                                                                            |                 |
| 3 21.04.2017    | 20:24:14   | Работает от сети.                                                                                     |                 |
| 4 21.04.2017    | 20:24:04   | Работает от батареи.                                                                                  |                 |
| 5 21.04.2017    | 20:23:24   | Работает от сети.                                                                                     |                 |
| 6 21.04.2017    | 20:23:14   | Соединение установлено.                                                                               |                 |
|                 |            |                                                                                                    |                 |
|                 |            |                                                                                                    |                 |
|                 |            |                                                                                                    |                 |
|                 |            |                                                                                                    |                 |
|                 |            |                                                                                                    |                 |
|                 |            |                                                                                                    |                 |
|                 |            |                                                                                                    |                 |
|                 |            |                                                                                                    |                 |
|                 |            |                                                                                                    |                 |
|                 |            |                                                                                                    |                 |
|                 |            |                                                                                                    |                 |
|                 |            |                                                                                                    |                 |
|                 |            |                                                                                                    |                 |
|                 |            |                                                                                                    |                 |
|                 |            |                                                                                                    |                 |
| Очистить        |            |                                                                                                    | Выгрузить в xml |

Возможна выгрузка журнала в формате xml в отдельный файл.